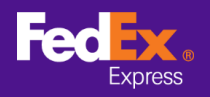

## Làm theo hướng dẫn bên dưới để chuyển thông tin hàng hóa từ Phần mềm FedEx Ship Manager™ đến FedEx Ship Manager™ tại fedex.com

Lưu ý: Các hướng dẫn dưới đây chỉ áp dụng cho Phần mềm FedEx Ship Manager™ Phiên bản 12 trở lên. Đối với phiên bản 12 trở xuống, vui lòng liên hệ với đường dây nóng kỹ thuật để được hỗ trợ di chuyển.

| ệp Sửa Vận chuyển        | Xử lý giao dịch Theo dõi / L           | ịch sử Nhận hàng Cơ     | rsở dữ liệu Báocáo Thi  | iết lập Tin nhắn | Cài đặt nâng cao Hệ t  | hống         |                | Trợ giúp   |
|--------------------------|----------------------------------------|-------------------------|-------------------------|------------------|------------------------|--------------|----------------|------------|
| edEx.                    | Vận chuyển Theo dõi                    | Lịch sử Nhận hà         | ng Chủng từ xuất        | khẩu Cơ          | sở dữ liệu Tủy ch      | on Báo       | cáo            |            |
| Tin nhắn V               | ậ <mark>n chuyển</mark> Quay lại Lô hà | ng đang xử lý 🛛 Lịch sử | gửi hàng Tải dữ liệu lê | in               |                        |              | (?) <u>H</u>   | 5 trd nha  |
| hông tin người gửi       | 6                                      |                         | Chitiétlôhàng           | 00.00.0001       | _                      | 0.5.11.1     | 00.000000      |            |
| * ID người gửi           |                                        | Sùa                     | Ngay gui hang           | 08/02/2021       |                        | So lo hang   | 39/11133959    |            |
| Tên công ty              |                                        |                         | Dich Vụ                 | Chọn dịch vụ     |                        |              | Au ly dạc bi   | ¢t.        |
| l en lien he             |                                        |                         | Cát bảng                | Chon bao bi      |                        | ×.           | Shipeler       |            |
| So dien trioai triu nnat |                                        |                         | Gornang                 |                  |                        |              |                |            |
| Sétél khoảo EodEu        |                                        |                         |                         |                  |                        |              |                |            |
| 30 tal knoan reubk       |                                        |                         | * Tổng trong kidng      | 0.00             | Kilônam                |              |                |            |
| iông tin về người n      | hận                                    |                         | Giá trị vận chuyển      | 0.00             | Choo loại tiên tê      |              |                |            |
|                          | Đơn lẻ     O Nh                        | óm                      | * Giá trị bải quan      | 0.00             | * Muc đích của l       | hàng bản     |                |            |
| ID người nhận            | US tester                              | Sừa                     | Tham chiếu lộ hàng      |                  |                        |              | Bao gồm nhận   | trà lai    |
| Tên công ty              | US Tester                              |                         | Phòng ban/Ghi chú       |                  |                        |              |                | 1000000000 |
| Tên liên hệ              | US tester                              |                         | Thành phân lô hàn       | g                |                        |              | ,              |            |
| *Quốc gia/Vùng lãnh      | U.S.A.                                 | ~                       |                         | Thành p          | hần lô hàng 💿 Chỉ chứn | gtừ ⊖ Hà     | ng hóa         |            |
| * Địa chỉ 1              | Test                                   |                         | * Mô tả                 |                  |                        |              | ^              |            |
| Địa chỉ 2                | test                                   |                         |                         |                  |                        |              | _              |            |
| Địa chỉ 3                | test                                   |                         |                         |                  |                        |              |                |            |
| * Thành phố / Mã bưu     | US tester add                          | 10001                   |                         |                  |                        |              | ~              |            |
| Tiếu bang                | New York, NY                           | ~ <b>~</b>              | Chúng tử thượng r       | nai điện từ      | Sau khi vâ             | n chuyển     | Thêm chứng từ  |            |
| Số điện thoại thủ nhất   | 123-321-12-23-1                        | Số máy lẻ               |                         |                  |                        |              | Them ending to |            |
| VAT/ID hải quan/số       |                                        |                         |                         |                  |                        |              |                |            |
| Gùi email ShipAlert      |                                        |                         | Chi Tiất Hóa Đơn        |                  |                        |              |                |            |
| uen                      | Lưu và                                 | o/Cập nhật số địa chỉ 📋 | *Lão hóa d              | tơn lô hàng cho  | (Không có) 🗸           | Số tài khoản |                |            |
|                          |                                        |                         | * Lập hóa đơn thuế h    | ài quan và thuế  | (Không có) 🗸           | Số tài khoản |                | ŕ –        |
|                          |                                        |                         |                         |                  |                        |              |                |            |

BƯớC 1. Khởi chạy Phần mềm FedEx Ship Manager<sup>™</sup>

BƯỚC 2. Chọn tab Tệp trong menu trên cùng và chọn "Xuất sang FSM@fedex.com"

| Me Phần mềm FedEx SI       | hip Manager     |                |               |           |                          |               |                  |                   |              | _         |             | ×        |
|----------------------------|-----------------|----------------|---------------|-----------|--------------------------|---------------|------------------|-------------------|--------------|-----------|-------------|----------|
| Tệp Sửa Vận chuyển         | Xử lý giao dịch | Theo dõi / Lịc | h sử Nhận     | hàng Cơ   | sở dữ liệu Báo cáo Th    | iết lập Tin r | nhắn Cài đặt     | nâng cao Hệ t     | nống         |           | 1           | Trợ giúp |
| Nhập / Xuất mẫu            |                 |                |               |           |                          |               |                  |                   |              |           |             |          |
| Xuất sang FSM@             | fedex.com       | -              |               |           |                          |               |                  |                   |              |           |             |          |
| Thoát                      |                 | Theo dõi/L     | ich sử        | Nhận hài  | ng Chứng từ xuất         | khau          | Cơ sở dữ liệ     | l l ûy ch         | on Ba        | o cao     |             |          |
| 🖂 Tin nhắn 🛛 🛛 V           | ân chuyển Quay  | lại Lô hàn     | g đang xử lý  | Lịch sử   | gửi hàng 🛛 Tải dữ liệu l | in            |                  |                   |              |           | ? <u>Hð</u> | tro nhan |
| Thông tin người gửi        |                 |                |               |           | Chi tiết lô hàng         |               |                  |                   |              |           |             |          |
| * ID người gửi             |                 |                | · · · · ·     | Sửa       | Ngày gủi hàng            | 08/02/2021    | 1                |                   | Số lô hàng   | 39/111339 | 59          |          |
| Tên công ty                |                 |                |               |           | * Dịch vụ                | Chon dịch v   | <i>ι</i> μ       |                   | ~            | Xử        | lý đặc biệt | it 👘     |
| Tên liên hệ                |                 |                |               |           | * Bao bì                 | Chon bao b    | đ                |                   | ~            |           | ShipAlert   |          |
| Số điện thoại thủ nhất     |                 |                |               |           | Gói hàng                 | 1             |                  |                   |              |           |             |          |
| Quốc gia/Vùng lãnh thổ     |                 |                |               |           |                          |               |                  |                   |              |           |             |          |
| Số tài khoản FedEx         |                 |                |               |           |                          |               |                  |                   |              |           |             |          |
|                            |                 |                |               |           | * Tổng trọng lượng       | 0.00          | Kilôga           | m v               |              |           |             |          |
| Thông tin về người n       | An Dan là       | O Nhá          |               |           | Giá trị vận chuyển       | 0.00          | Chon             | loại tiền tệ      | ×.           |           |             |          |
|                            | Oborne          | U INIDI        | "             |           | " Giá trị hải quan       | 0.00          |                  | * Mục đích của li | Hàng bán     |           |             | ~        |
| ID người nhận              | US tester       |                |               | Súa       | Tham chiếu lô hàng       |               |                  |                   |              | Bao ç     | jõm nhân tr | rà lại 🗌 |
| Tên công ty                | US Tester       |                |               |           | Phòng ban/Ghi chú        |               |                  |                   |              | ]         |             |          |
| Tên liên hệ                | US tester       |                |               |           | Thành phần lô hàn        | 9             |                  |                   |              |           |             |          |
| * Quốc gia/Vùng lãnh       | U.S.A.          |                |               | ~         |                          | Th            | vành phần lô hài | ng 💿 Chỉ chứn     | atừ OH       | àng hóa   |             |          |
| * Địa chỉ 1                | Test            |                |               |           | * Mô tả                  |               |                  |                   |              | ^         |             |          |
| Địa chỉ 2                  | test            |                |               |           |                          |               |                  |                   |              |           |             |          |
| Địa chỉ 3                  | test            |                |               |           |                          |               |                  |                   |              |           |             |          |
| * Thành phố / Mã bưu       | US tester add   |                | 10001         |           |                          |               |                  |                   |              | ~         |             |          |
| Tiểu bang                  | New York, NY    |                |               | ~         | Chúng từ thương          | nai điện tử   |                  | Sau khi vâr       | chuyến       | Thêm ch   | iúna tử     |          |
| * Số điện thoại thủ nhất   | 123-321-12-23-1 |                | Số máy k      | è         |                          | 10000         |                  | -                 |              |           |             |          |
| VAT/ID hải quan/số         |                 |                |               |           |                          |               |                  |                   |              |           |             |          |
| Gùi email ShipAlert        |                 |                |               |           | Chi Tiết Hóa Đơn         |               |                  |                   |              |           |             |          |
| 54561                      |                 | Lưu vào/       | Cập nhật số d | địa chỉ 🔲 | *Lâp hóa                 | lơn lõ hàng c | ho (Không có     | ) ~               | Số tài khoản |           |             |          |
|                            |                 |                |               |           | * Lập hóa đơn thuế h     | ài quan và th | uế (Không có     | ) ~               | Số tài khoản |           |             |          |
| * Vui lòng điền vào các tr | ường bắt buộc   |                |               |           |                          |               |                  |                   | 112          |           |             |          |
| Đưa thông tin sang lô      | hàng tiếp theo  |                |               | t ât liệu | Ldu                      |               | Xem trước        |                   | Hûy          |           | vạn chuyế   | n.       |

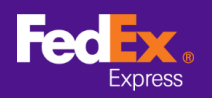

## CÁCH CHUYỂN THÔNG TIN HÀNG HÓA Từ PHần MềM ĐếN FEDEX.COM

**BƯỚC 3.** Nhấp vào mũi tên bên cạnh trường Chọn mẫu và chọn một danh mục từ menu thả xuống

| ău                   |                                                                                                    |  |
|----------------------|----------------------------------------------------------------------------------------------------|--|
| Chọn mẫu:<br>Loại:   | Chon mau<br>Chon mau<br>FSM@fedex.com - Export Recipient Template for Recipient<br>FSM@fedex.com - Export Commodity Template for Commodity<br>FSM@fedex.com - Export Sender Template for Sender<br>FSM@fedex.com - Export Broker Template for Broker |  |
| Tên tệp:             | Duyệt                                                                                                    |  |
| o cáo trạng thái     |                                                                                                    |  |
| Số bản ghi đã xuất = | 0 Số bản ghi không thành công = 0                                                                                                    |  |

(Ví du: FSM@fedex.com - Xuất mẫu hàng hóa cho hàng hóa)

BƯỚC 4. Nhấp vào Duyệt và nhập tên tệp mới để xuất thông tin người gửi.

| Chọn mẫu:            | $\begin{tabular}{lllllllllllllllllllllllllllllllllll$ |       |
|----------------------|-------------------------------------------------------|-------|
| Loại:                | Xuất                                                  |       |
|                      |                                                       |       |
|                      |                                                       |       |
|                      |                                                       |       |
|                      |                                                       |       |
| Tên tệp:             | C:\test\Commoditytest.csv                             | Duyêt |
|                      |                                                       |       |
| cáo trạng thái       |                                                       |       |
| Số bản ghi đã xuất = | 0 Số bản ghi không thành công = 0                     |       |
|                      |                                                       |       |
|                      |                                                       |       |
|                      |                                                       |       |

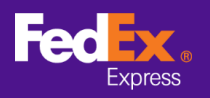

BƯỚC 5. Khi thông báo bật lên xác nhận "Đã xuất bản ghi", nhấp vào OK

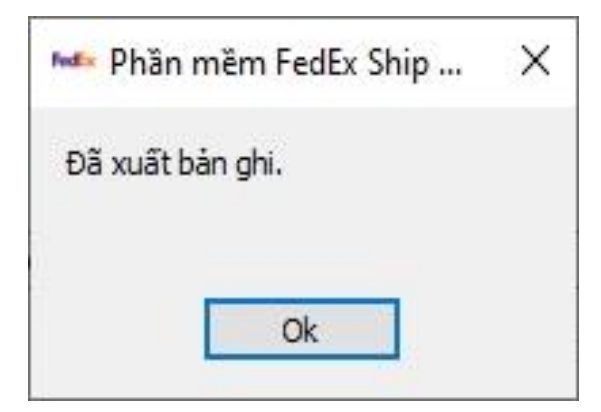

BƯỚC 6. Đăng nhập vào FedEx Global Trade Manager và chọn "Hồ sơ sản phẩm"

| Feelex.<br>Express Ship •                             | Track • Manage My Account • Learn •                                                                                                    |
|-------------------------------------------------------|----------------------------------------------------------------------------------------------------|
|                                                       | FedEx Global Trade Manager                                                                                                    |
| Product Profiles                                      | Select the tool you need or check more than one to combine several tools                                                                                                    |
| <ul> <li>International Resource<br/>Center</li> </ul> | <ul> <li>Find International Documents</li> <li>Get help finding the necessary documents for your international shipment.</li> <li>Shipping Adding the international shipment.</li> </ul> |

BƯỚC 7. Chọn "Tải lên sản phẩm" từ tab chính để vào trang Sổ địa chỉ

| Product Profiles                                                                        |                                                                                                    |                                                                            |                                                                  | Ī                                        | <u>ogout</u>           | ?                  | Help 👻               |
|-----------------------------------------------------------------------------------------|----------------------------------------------------------------------------------------------------|----------------------------------------------------------------------------|------------------------------------------------------------------|------------------------------------------|------------------------|--------------------|----------------------|
| My Product Profiles                                                                     | Upload Products                                                                                      |                                                                            |                                                                  |                                          |                        |                    |                      |
| 1. Select File                                                                          | 2. Data Validation                                                                                   |                                                                            |                                                                  |                                          |                        |                    |                      |
| You can upload your ext<br>(csv) file. Download a <u>cs</u><br>You currently have store | ernal commodity databases<br><u>v template</u> or view details fo<br>ed 35 profiles. You will be abl | nto your FedEx produ<br><u>uploading commodity</u><br>e to upload 1965 new | ict profiles by savin<br><u>y information.</u> FedE<br>profiles. | g the file as a co<br>x will store up to | omma-sep<br>o 2000 pro | oarated<br>oduct p | l-value<br>profiles. |
| File to Upload<br>Choose file No file                                                   | chosen                                                                                               |                                                                            |                                                                  |                                          |                        |                    |                      |
| Upload                                                                                  |                                                                                                    |                                                                            |                                                                  |                                          |                        |                    |                      |

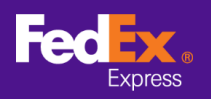

## CÁCH CHUYỂN THÔNG TIN HÀNG HÓA Từ PHần MềM ĐếN FEDEX.COM

**BƯỚC 8.** Nhấp vào nút "Chọn tệp" rồi chọn một tệp bạn đã xuất trước đây (ví dụ: hàng hóa.csv) và nhấp vào nút "Tải lên"

| Product Profiles                                                                           |                                                                                                    |                                                                           |                                                                            | Logout                           | ?                   | Help 👻               |
|--------------------------------------------------------------------------------------------|----------------------------------------------------------------------------------------------------|---------------------------------------------------------------------------|----------------------------------------------------------------------------|----------------------------------|---------------------|----------------------|
| My Product Profiles                                                                        | Upload Products                                                                                                    |                                                                           |                                                                            |                                  |                     |                      |
| 1. Select File                                                                             | 2. Data Validation                                                                                                    |                                                                           |                                                                            |                                  |                     |                      |
| You can upload your exte<br>(csv) file. Download a <u>csv</u><br>You currently have stored | rnal commodity databases into<br><u>/ template</u> or <u>view details for u</u><br>1 35 profiles. You will be able to | o your FedEx product p<br>ploading commodity inf<br>o upload 1965 new pro | rofiles by saving the file a<br><u>ormation.</u> FedEx will store<br>iles. | as a comma-se<br>e up to 2000 pi | parateo<br>roduct p | I-value<br>profiles. |
| File to Upload<br>Choose file common                                                       | dity.csv                                                                                                    |                                                                           |                                                                            |                                  |                     |                      |

**BƯỚC 9.** Nhấp vào tab "Hồ sơ sản phẩm của tôi" để xem hàng hóa trong Globe Trade Manager

| Product Profiles    |                     |                                                                     |                                  | Logo                 | ut 🕐 Help 🔻      |  |  |
|---------------------|---------------------|---------------------------------------------------------------------|----------------------------------|----------------------|------------------|--|--|
| My Product Profiles | Upload Products     | Product/commodity profiles used: 3 pr<br>You can add up to: 1997 pr |                                  |                      |                  |  |  |
| View By: All Groups | ▼ Edit Groups       | ALL ABCD<br>Yz                                                      | EEGHIJK                          | LMNOPC               | RSIUVWX          |  |  |
| Product Name        | Product Description | Country of<br>Manufacture                                           | <u>Unit of</u><br><u>Measure</u> | <u>Unit</u><br>Value | Currency<br>Code |  |  |
| Apple               | Red Apple           | JP                                                                  | KILOGRA<br>M                     |                      |                  |  |  |
| book1               | Story Book          | HK                                                                  | PIECES                           |                      |                  |  |  |
| camera              | Digital Camera      | CN                                                                  | UNIT                             |                      |                  |  |  |
|                     |                     |                                                                     |                                  |                      |                  |  |  |